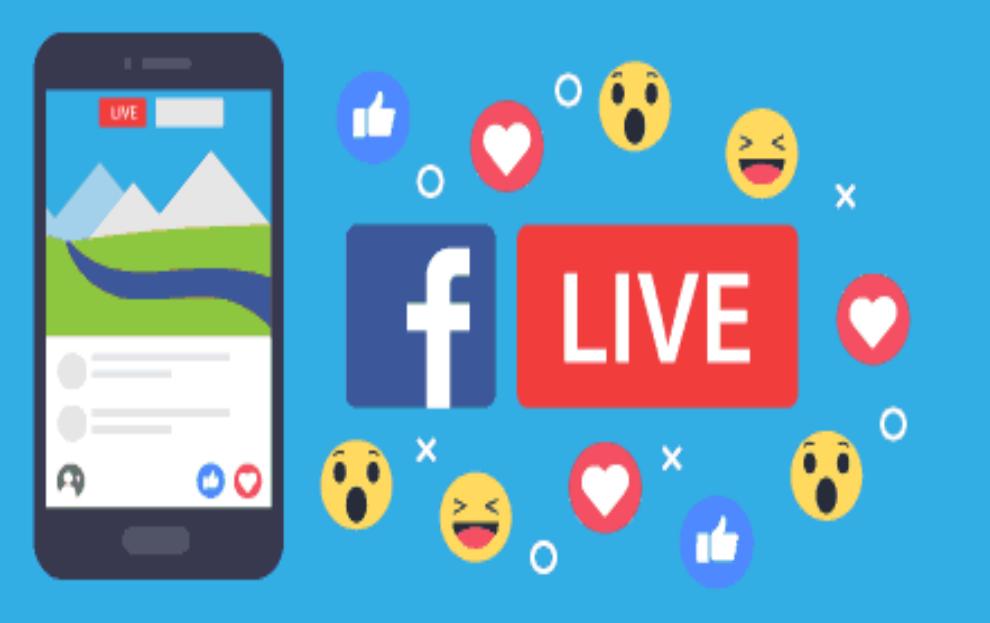

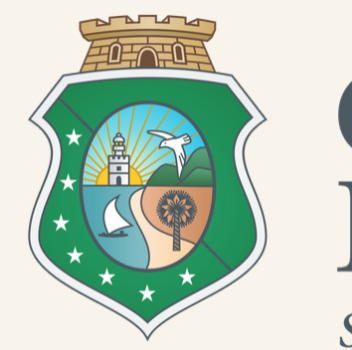

**GOVERNO** DO ESTADO DO CEARÁ

Secretaria da Educação

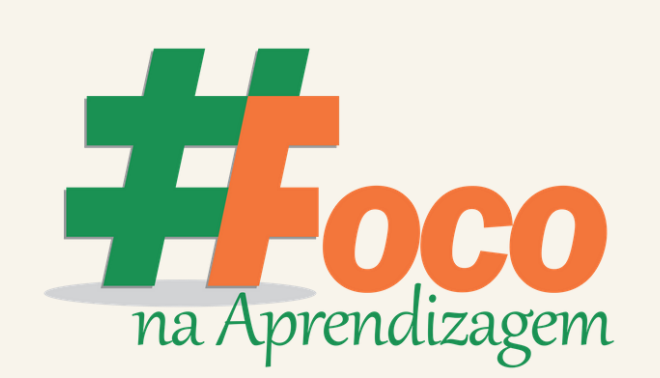

COMO FAZER **UMA LIVE** PELO FACEBOOK

> Coordenadoria da Educação em **Tempo Integral - COETI / SEDUC**

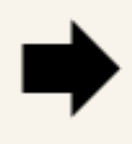

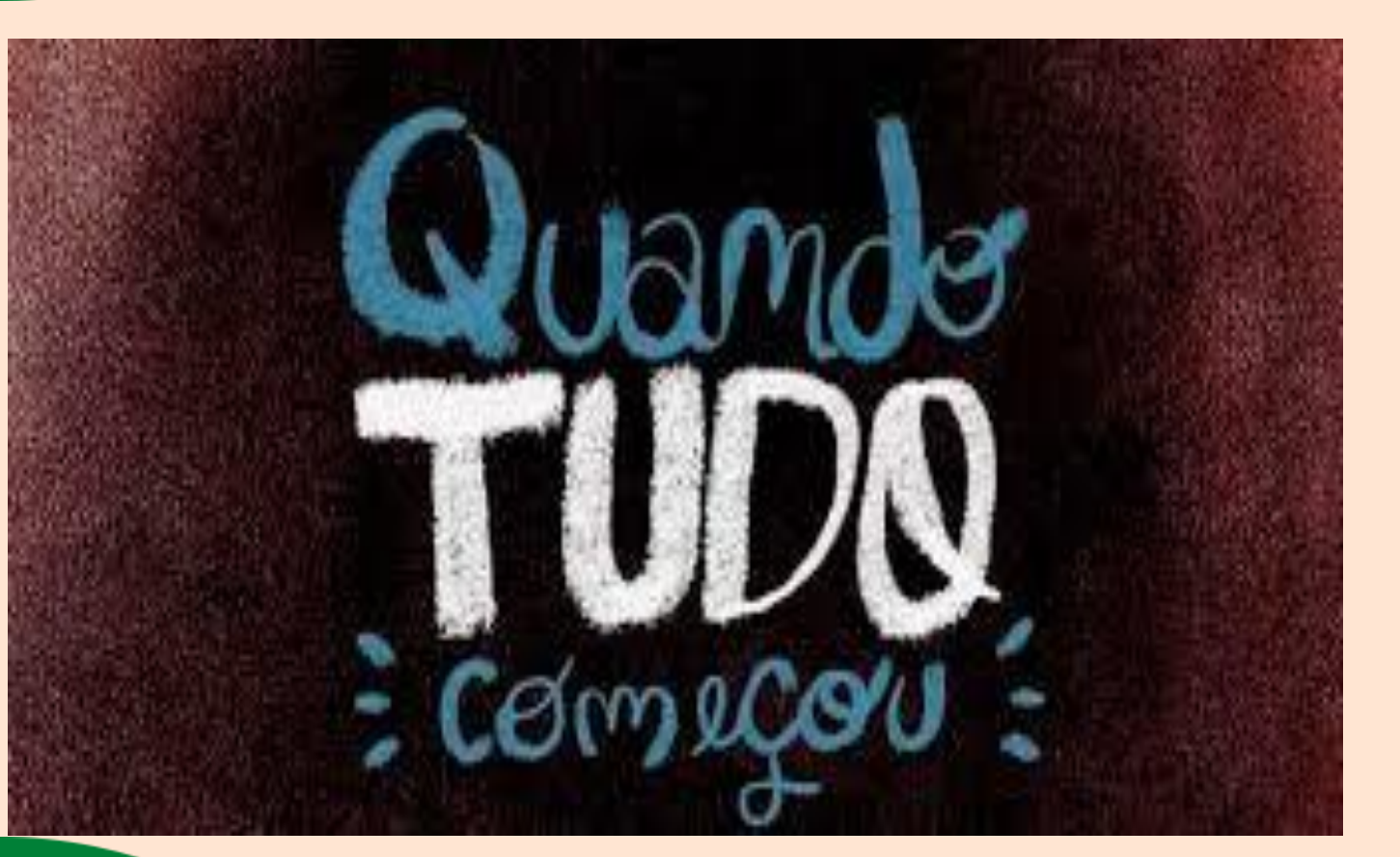

O Facebook foi fundado por Mark Zuckerberg e por seus colegas de quarto da faculdade Eduardo Saverin, Dustin Moskovitz e Chris Hughes, em fevereiro de 2004. A criação do site foi inicialmente limitada pelos fundadores aos estudantes da Universidade Harvard, mas foi expandida para outras faculdades na área de Boston, da Ivy League e da Universidade Stanford. O site gradualmente adicionou suporte para alunos em várias outras universidades antes de abrir para estudantes do ensino médio e, mais tarde, para qualquer pessoa com treze anos ou mais.

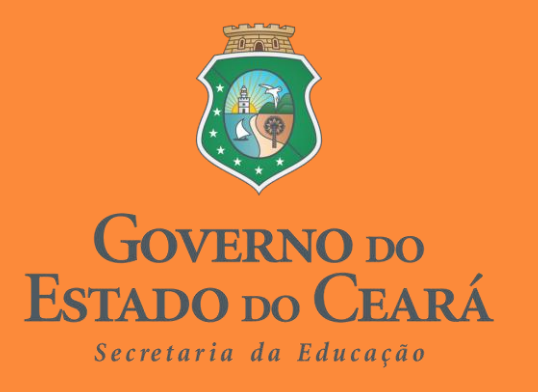

**Coordenadoria da Educação em Tempo Integral - COETI / SEDUC** 

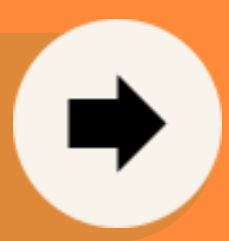

A transmissão ao vivo é bem comum nas redes sociais. Em meio à pandemia do novo coronavírus, artistas de todo o mundo e segmentos diversificados da sociedade têm se apresentado digitalmente por meio de lives.

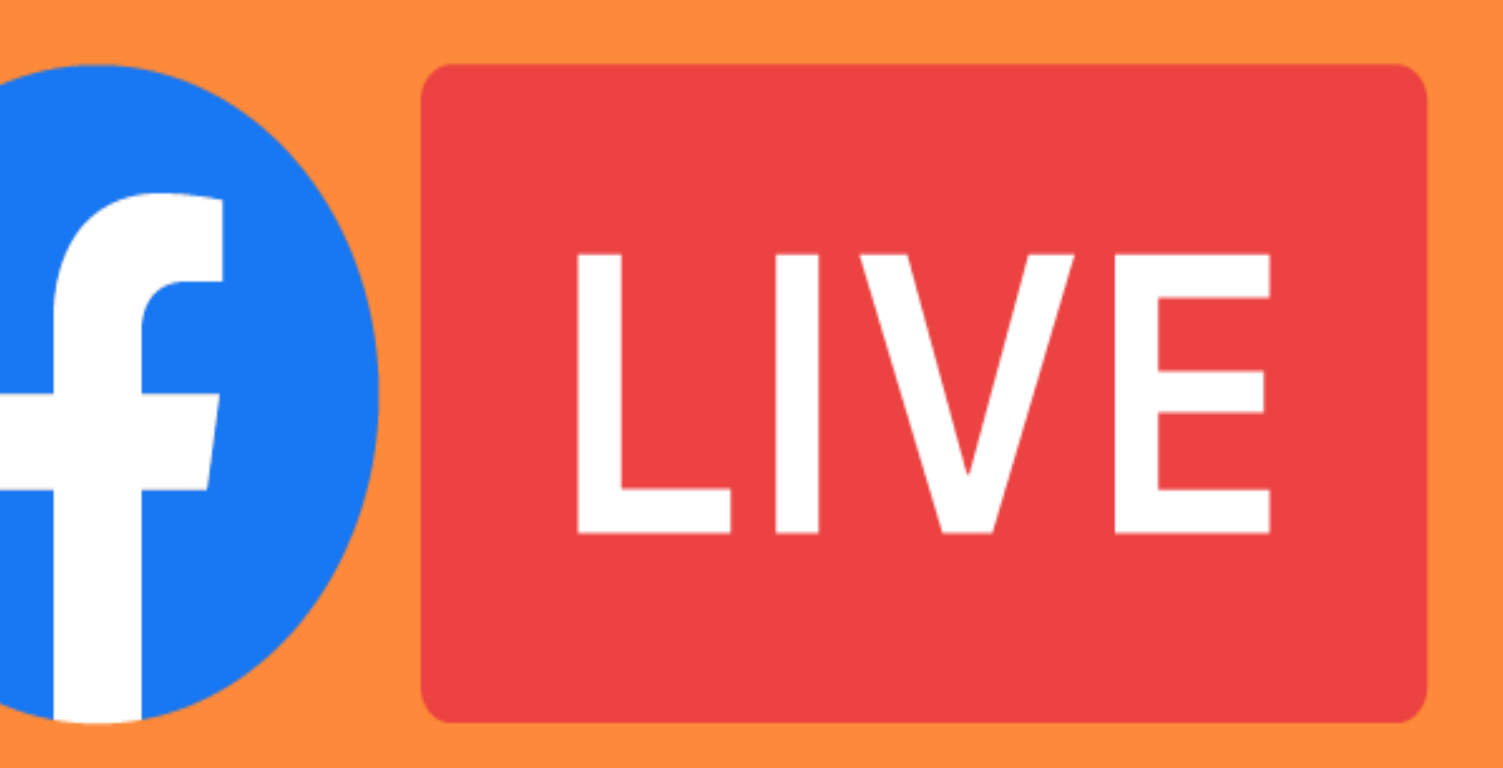

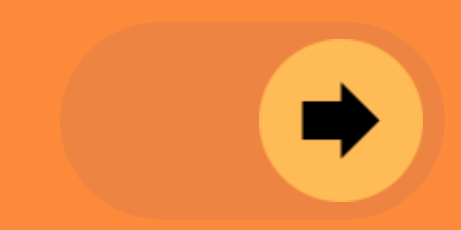

# O que é preciso para fazer live no Facebook pelo celular?

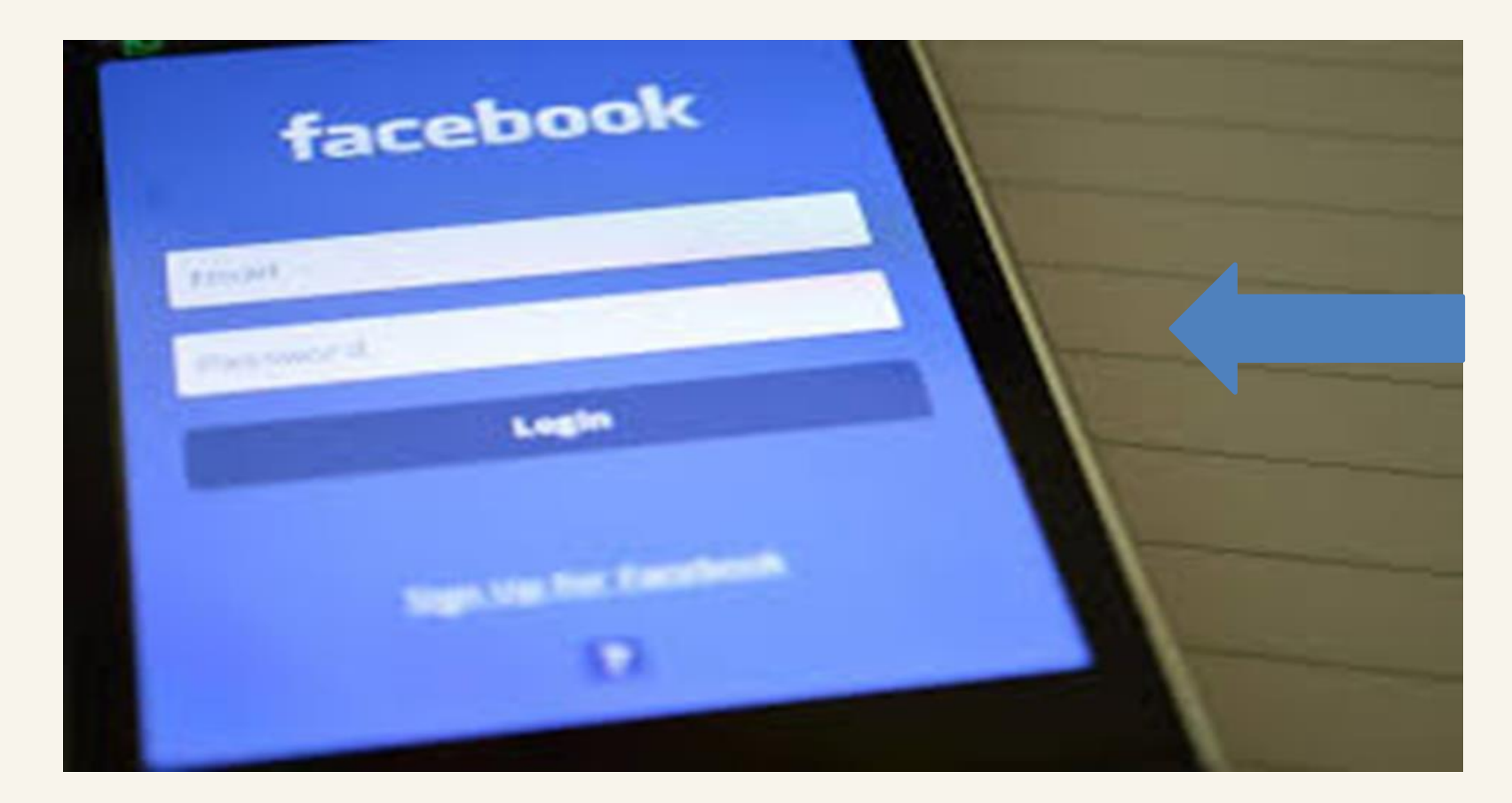

O Facebook é, sem dúvida, uma das ferramentas mais simples para criar uma transmissão ao vivo. É possível iniciar uma live com apenas um smartphone e um sinal de internet adequado.

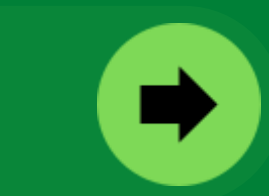

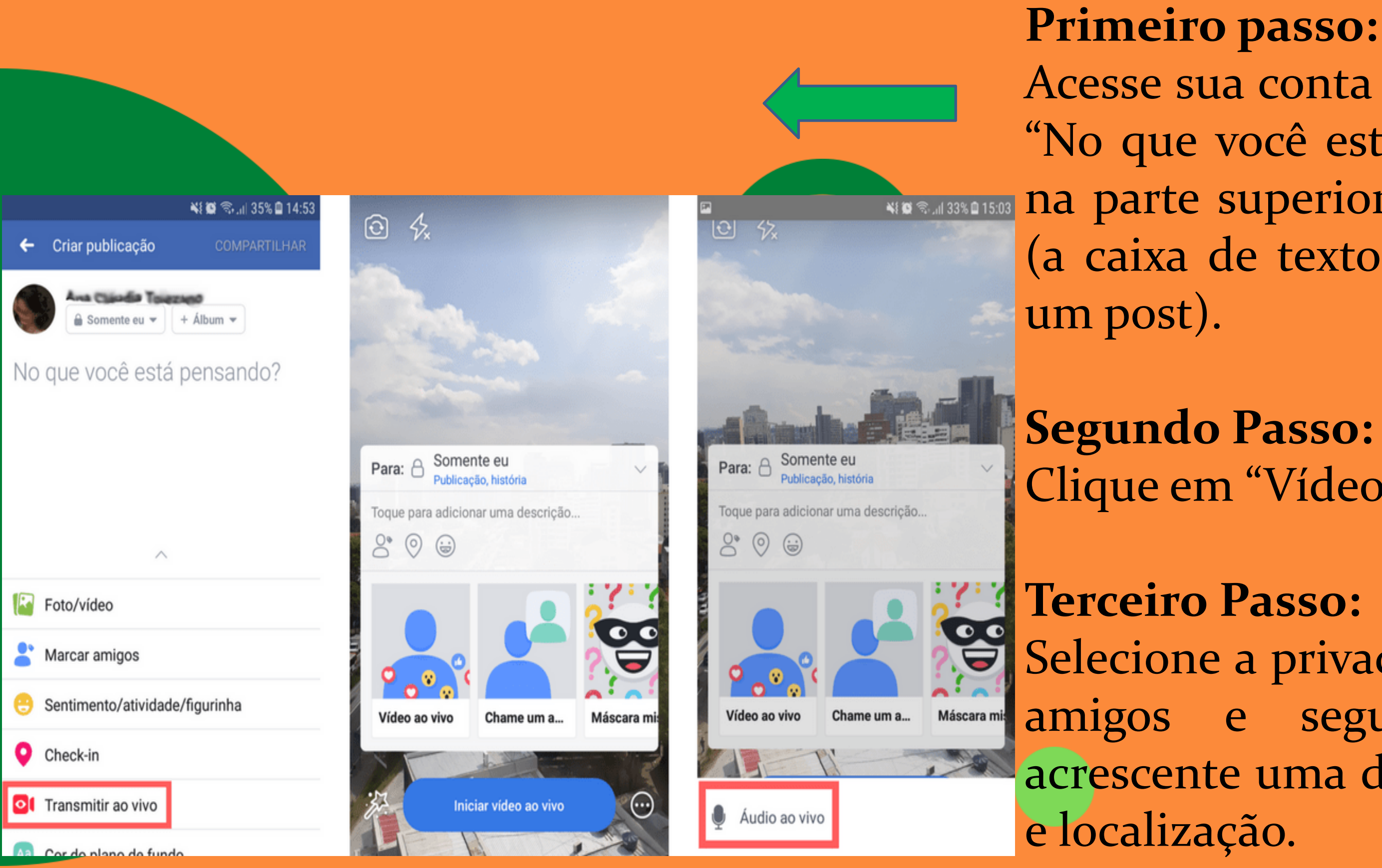

Acesse sua conta no Facebook e clique em

- "No que você está pensando?", localizado
- na parte superior do seu feed de notícias (a caixa de texto que você usa para criar

**Segundo Passo:** Clique em "Vídeo ao vivo".

Selecione a privacidade e se quer notificar amigos e seguidores sobre a live, acrescente uma descrição, marque amigos

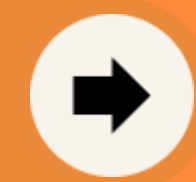

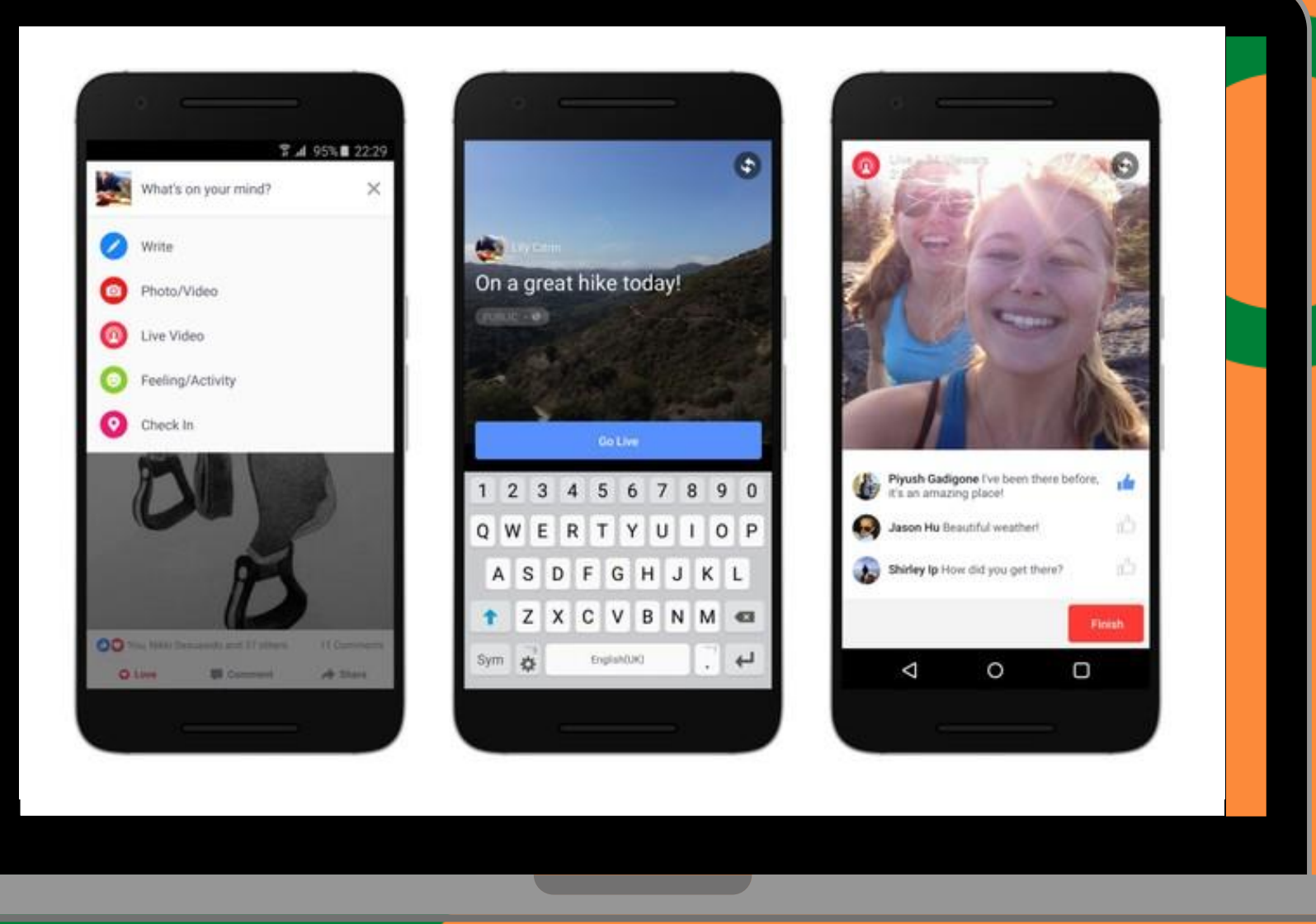

Use a criatividade para experimentar todos os recursos da live no app do Facebook!

- Convidar um amigo para se juntar à transmissão.
- Utilizar filtros e efeitos de imagem. Selecionar **"This** Or
  - that" ou "GIPHY Live" para
    - brincadeiras interativas com OS
    - espectadores.
- Desenhar livremente com o dedo na tela.
- Selecionar a opção de gravar apenas um áudio ao vivo.

## AGORA VOCÊ ESTÁ AO VIVO!

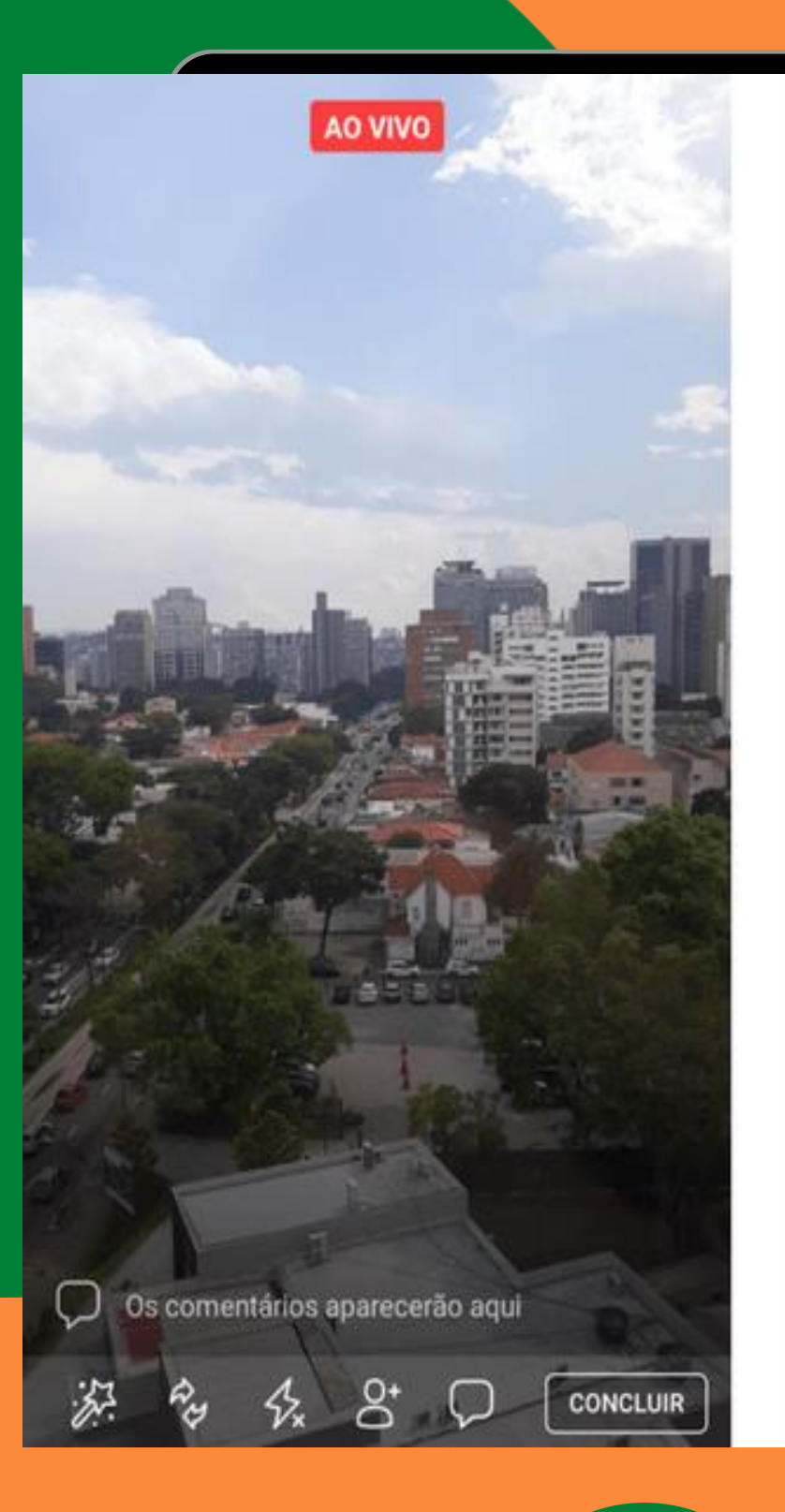

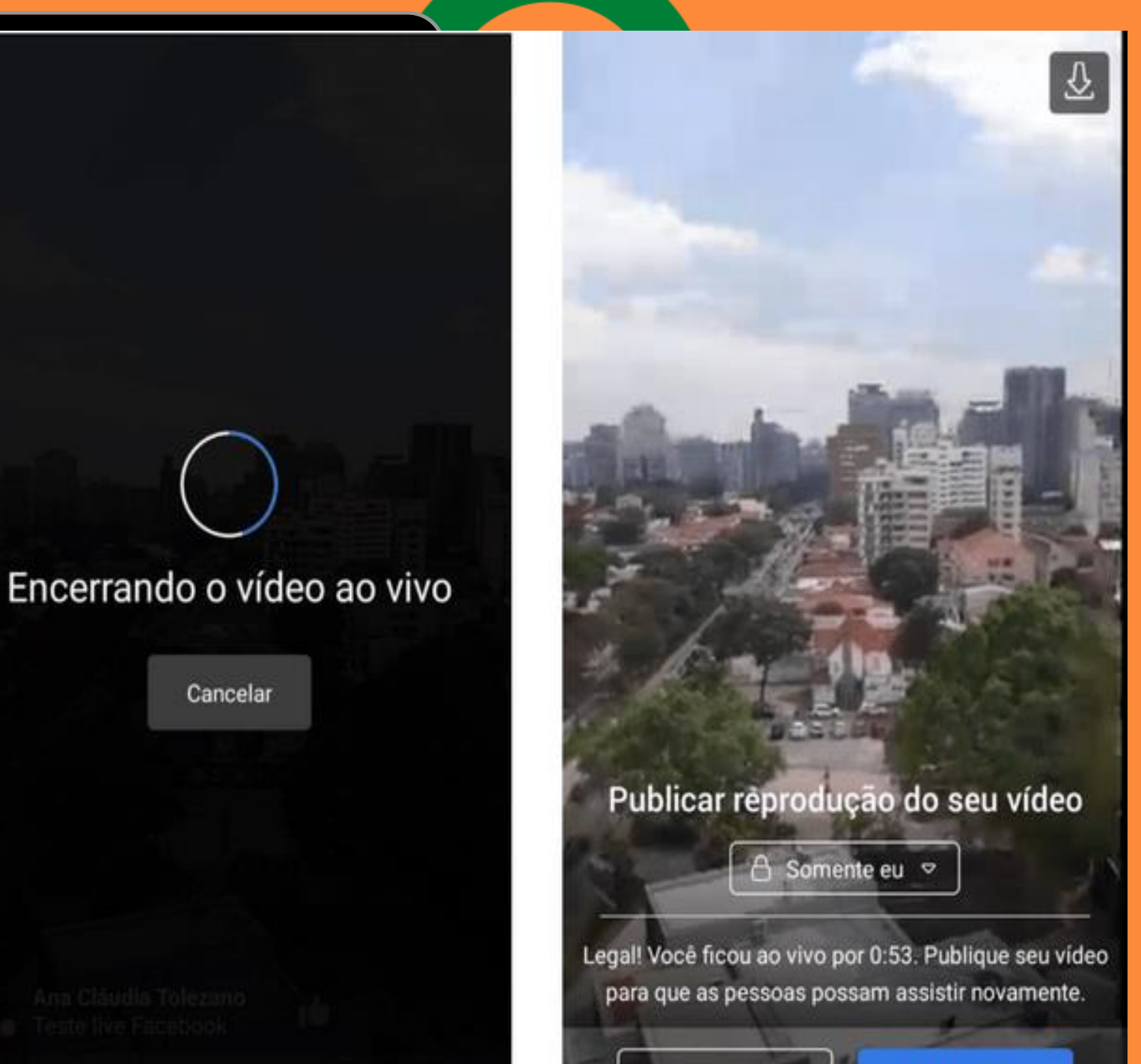

DESCARTAR

MANTER

### Quarto passo:

Clique em Transmitir ao vivo para iniciar o vídeo ao vivo. Durante o vídeo, é possível ativar filtros e efeitos de imagem, trocar a câmera (traseira ou frontal), ativar o flash, visualizar e responder comentários e convidar amigos para assistir à transmissão.

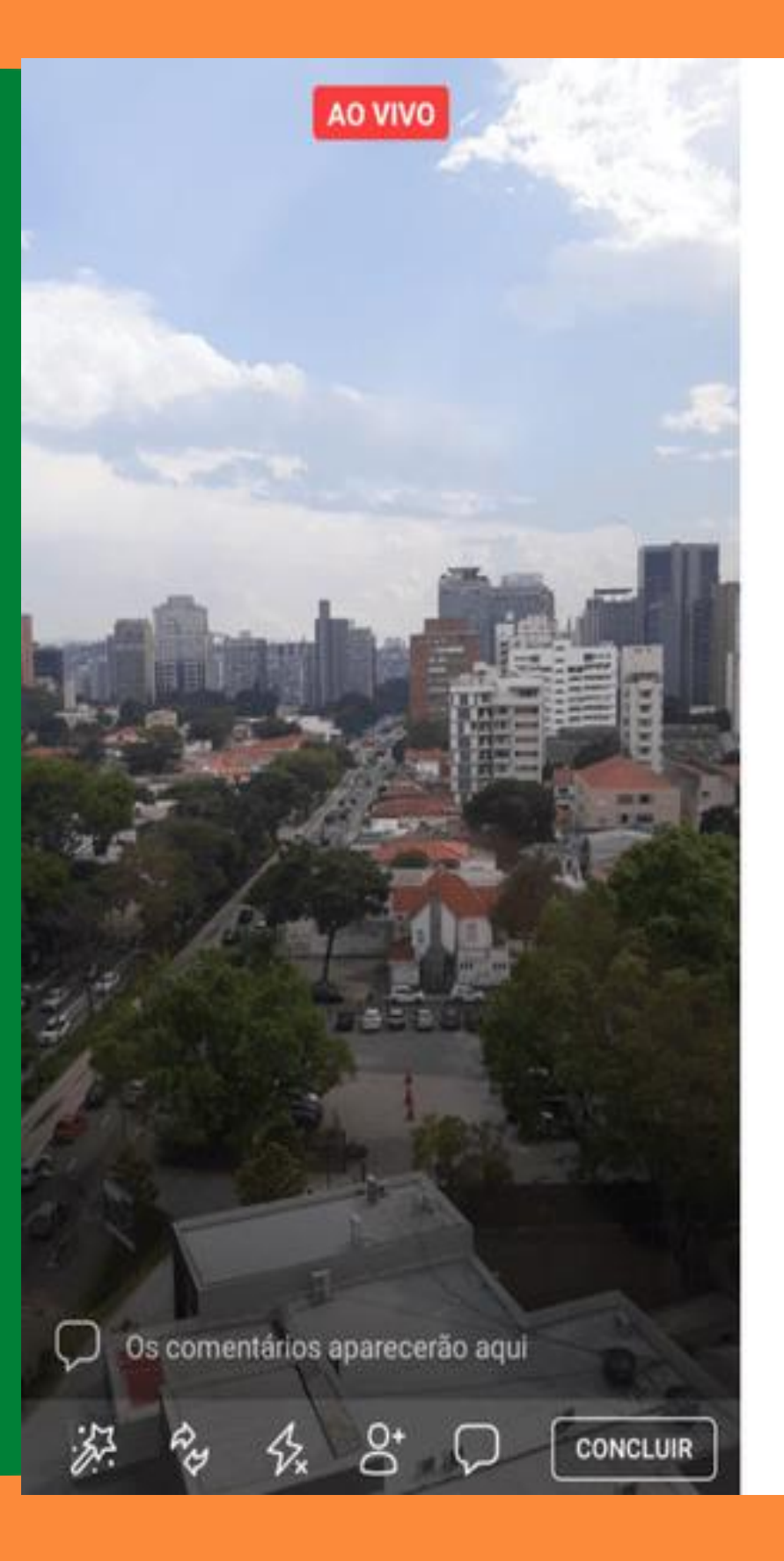

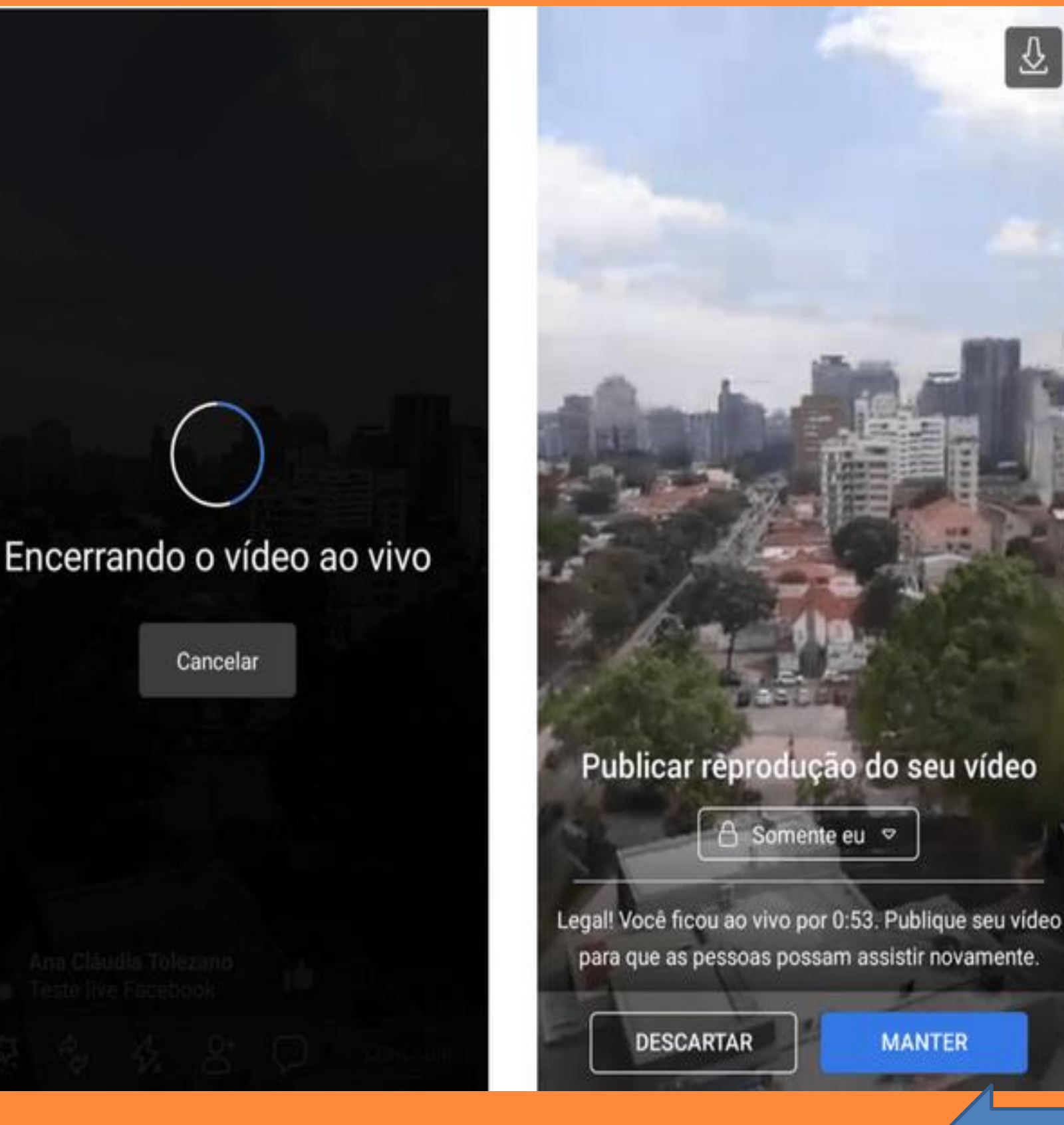

**Quinto Passo:** Para finalizar a sua transmissão, clique em **Concluir**.

Sexto passo:

Na tela de encerramento, escolha se quer **publicar** o vídeo em sua linha do tempo ou descartá-lo. Você também pode baixar o vídeo, clicando no ícone no canto superior direito.

Gostou de conhecer essa ferramenta? Explore outras possibilidades de uso da ferramenta para atingir o seu público. E não esqueça de planejar o conteúdo da sua live.

### Fonte de pesquisa:

https://www.mlabs.com.br https://netshow.me.com.br Acesso em: 27 de abril de 2020.

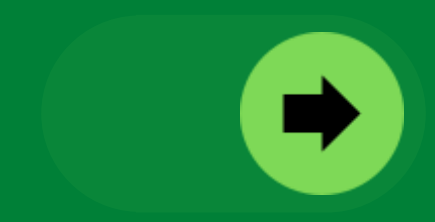